# **Accident Logs**

PowerSchool has been customized with a new page to log accidents that occur during the school day.

# Logging an Accident

To Log an accident incident for a student:

| <b>Navigation:</b> | Start page > | Select Student > | Health > | Accident | Logs tab |
|--------------------|--------------|------------------|----------|----------|----------|
|--------------------|--------------|------------------|----------|----------|----------|

1. Click New Record.

| Student Accident Log        |                                 |                                  |                             |              |  |  |  |
|-----------------------------|---------------------------------|----------------------------------|-----------------------------|--------------|--|--|--|
| William (Figures (Walthing) | Mina Farm Malline 11 20070 Brit |                                  |                             |              |  |  |  |
| Immunizations Sci           | reenings Office Visits 0        | Grade Level Entry Certifications | Medicine Logs Accident Logs | Health Plans |  |  |  |
| New Record                  |                                 |                                  |                             |              |  |  |  |
| Date of Incident            | 07/21/201                       | (MM/DD/YYYY)                     |                             |              |  |  |  |
| Incident Type               | Bruise                          | <ul> <li>Injury Descr</li> </ul> | ription Bruised Elbow       |              |  |  |  |
| On School Premises          | Yes 💌                           |                                  |                             |              |  |  |  |
| How / Where                 | Playground 1                    |                                  |                             |              |  |  |  |
| Location                    | Playground Equipment            | ]                                |                             |              |  |  |  |
| First Aid?                  | No                              | First Aid Provided By            | John Smith                  |              |  |  |  |
| Parent Notified?            | Yes 💌                           | Parent Name                      | Wendy Jones                 |              |  |  |  |
| Police Called?              | No 💌                            |                                  |                             |              |  |  |  |
| Sent Home                   | No 💌                            |                                  |                             |              |  |  |  |
| Undo                        |                                 |                                  |                             |              |  |  |  |
|                             |                                 |                                  |                             | Submit       |  |  |  |

*Note:* If there are multiple accidents to log for the student, click **New Record** again. Previously entered accident logs appear under the **New Record** screen.

|              | New Record         |                      |                       |                                 |
|--------------|--------------------|----------------------|-----------------------|---------------------------------|
|              | Date of Incident   | (MM/DE               | 0/11/11)              |                                 |
|              | Incident Type      | Select               | Injury Description    |                                 |
|              | On School Premises | Yes                  |                       |                                 |
|              | How / Where        |                      |                       |                                 |
|              | Location           | Select               |                       |                                 |
|              | First Aid?         | No                   | First Aid Provided B  |                                 |
|              | Parent Notified?   | Yes 💌                | Parent Name           |                                 |
|              | Police Called?     | No                   |                       |                                 |
|              | Sent Home          | No                   |                       |                                 |
|              | Undo               |                      |                       |                                 |
|              | Date of Incident   | 07/20/0201           | Add Contact Add       | Freatment View/Edit Full Record |
|              | Incident Type      | Bruise               | Injury Description    | Bruised Elbow                   |
| Previously   | On School Premises | Yes                  |                       |                                 |
| added record | How / Where        | Playground 1         |                       |                                 |
|              | Location           | Playground Equipment |                       |                                 |
|              | First Aid?         | No                   | First Aid Provided By | John Smith                      |
|              | Parent Notified?   | Yes 💌                | Parent Name           | Wendy Jones                     |
|              | Police Called?     | No 🔻                 | Sent Home             | No                              |
|              |                    |                      |                       | Submit                          |

### Accident Logs

Enter the following information:

- Date of Incident
- **Incident Type** select from the predefined list. The state can define additional incident types if needed.
- **Injury Description** enter a short description of what happened
- **On School Premises** select **Yes** to indicate the accident occurred on school grounds.
- **How/Where** enter a short description of how and where the accident occurred.
- Location select a location from the predefined list.
- First Aid? select Yes or No from the drop-down.
- **First Aid Provided** enter a description of the first aid provided.
- **Parent Notified?** select **Yes** or **No**. If **Yes**, enter the parent name in the Parent Name field.
- Police Called? select Yes or No.
- Sent Home select Yes or No.
- 2. Click Submit.

**Important:** Logs are listed chronologically from earliest to most recent. The order cannot be changed.

## Adding Additional Contact Information

After submitting the initial accident log, complete the additional contact and treatment options. The contact record details everything about the call. To add contact information:

1. Click Add Contact then click New Record.

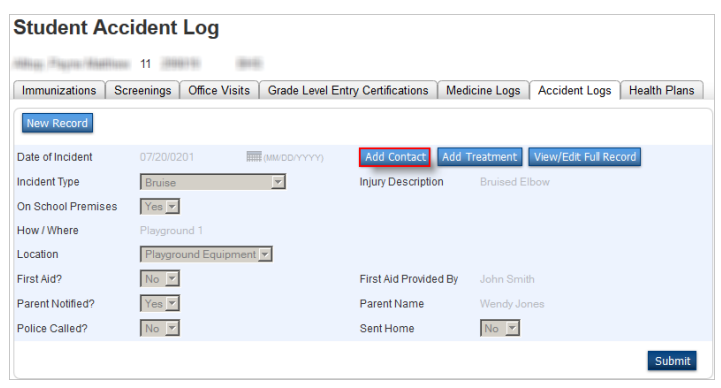

Enter the following:

- Contact Date enter the date contact was made
- Who Was Contacted enter the name of the person contacted
- **Type** enter how contact was made (e.g. phone)
- Contacted By who made the contact
- Narrative enter any notes about the conversation

Repeat Step 2 to add additional contact information or click the **Undo** button to remove a record.

| ocdate       | <br>Who Was Contacted |            |           |          |
|--------------|-----------------------|------------|-----------|----------|
| 07/20/2014   | <br>Wendy Jones       | Phone Call | John Smin | <br>Undo |
|              |                       |            |           | <br>     |
|              |                       |            |           | Undo     |
| (MM/DD/YYYY) |                       |            |           | _        |
|              |                       |            |           |          |
|              |                       |            |           | Submit   |
|              | <br>                  |            |           |          |

#### 2. Click Submit.

| Student A<br>Alltop, Payne Mat | thew       | BHS                          | O       | nit button                |                            |                                |              |
|--------------------------------|------------|------------------------------|---------|---------------------------|----------------------------|--------------------------------|--------------|
| Immunizations                  | Screenings | Office Visits                | Grade L | evel Entry Certifications | Medicine Logs              | Accident Logs                  | Health Plans |
| Contact Date<br>07/20/2014     |            | Who Was Conta<br>Wendy Jones | acted   | Type<br>Phone Call        | Contacted By<br>John Smith | Narrative<br>Discussed the inc | ident. Undo  |
| (MM/DD/YYYY)                   |            |                              |         |                           |                            |                                | :<br>Submit  |

**Warning:** The yellow bar at top of the **Student Accident Contacts** record indicates that the record is not saved. You must click the **Submit** button to save the record.

3. Click **Return to Accident Page** to return to the main **Student Accident Log** page.

## Adding Treatment Options

The treatment record details everything about the treatment given to the student. To add treatment options:

1. Click Add Treatment then click New Record.

| Student Accident Log |                   |                        |                       |              |                    |              |
|----------------------|-------------------|------------------------|-----------------------|--------------|--------------------|--------------|
| Alley Payre Matth    | 11                | 810                    |                       |              |                    |              |
| Immunizations S      | Screenings Office | Visits Grade Level Ent | try Certifications M  | edicine Logs | Accident Logs      | Health Plans |
| New Record           |                   |                        |                       |              |                    |              |
| Date of Incident     | 07/20/0201        |                        | Add Contact Add       | d Treatment  | View/Edit Full Red | cord         |
| Incident Type        | Bruise            | V                      | Injury Description    | Bruised El   | bow                |              |
| On School Premises   | Yes               |                        |                       |              |                    |              |
| How / Where          | Playground 1      |                        |                       |              |                    |              |
| Location             | Playground Eq     | uipment 🔽              |                       |              |                    |              |
| First Aid?           | No 🔻              |                        | First Aid Provided By | John Smit    | h                  |              |
| Parent Notified?     | Yes               |                        | Parent Name           | Wendy Jor    | nes                |              |
| Police Called?       | No 🔻              |                        | Sent Home             | No 🔻         |                    |              |
|                      |                   |                        |                       |              |                    | Submit       |

Enter the following:

- **Treated By** enter name of person providing treatment
- Treatment enter what treatment was provided
- **Treatment Date** enter date treatment was provided

*Note:* Repeat Step 1 to add additional treatment information or click the **Undo** button to remove a record.

2. Click Submit.

|   | Student Accider             | nt Treatments            | 0                            |               |               |              |
|---|-----------------------------|--------------------------|------------------------------|---------------|---------------|--------------|
|   | Addings (Physics (Maddings) | 000                      |                              |               |               |              |
| A | Your changes have not yet I | been saved. Click the Su | bmit button.                 |               |               |              |
| T | Immunizations Screening     | gs Office Visits Grad    | e Level Entry Certifications | Medicine Logs | Accident Logs | Health Plans |
|   | New Record                  |                          |                              |               |               |              |
|   | Treated By                  | Treatment                | Treatment Date               |               |               |              |
|   | Nurse                       | Bandaid                  | 07/20/2014                   | (MM/DD/       | YYYY)         | Undo         |
|   |                             |                          |                              |               |               | Submit       |

**Warning:** The yellow bar at top of the **Student Accident Treatments** record indicates that the record is not saved. You must click the **Submit** button to save the record.

3. Click Return to Accident Page to return to the main Student Accident Log page.

- 4. Click **View/Edit Full Record** to view more information about the accident.
- 5. Click **Submit** to save the additional information.
- 6. Navigate back to the Student Accident Log page.

## Deleting an Accident Record

To delete an accident record, select the record to be deleted and click **Delete Record**.

| Student Accident Log 📀      |                        |                                                                                                    |  |  |  |  |
|-----------------------------|------------------------|----------------------------------------------------------------------------------------------------|--|--|--|--|
| William (Physics / Analysis | 11                     | HE CONTRACTOR OF CONTRACTOR OF CONT |  |  |  |  |
| Immunizations S             | creenings Office Visit | Grade Level Entry Certifications Medicine Logs Accident Logs Health Plans                                                                                                    |  |  |  |  |
| New Record                  |                        |                                                                                                    |  |  |  |  |
| Date of Incident            | 7/21/2014              | (MM/DD/YYYY) Add Contact Add Treatment View/Edit Full Record Delete Record                                                                                                    |  |  |  |  |
| Incident Type               | Accidental Injury      | Injury Description                                                                                                    |  |  |  |  |
| On School Premises          | Yes 💌                  |                                                                                                    |  |  |  |  |
| How / Where                 | Hall                   |                                                                                                    |  |  |  |  |
| Location                    | Hall Way 💌             |                                                                                                    |  |  |  |  |
| First Aid?                  | No 💌                   | First Aid Provided By                                                                                                    |  |  |  |  |
| Parent Notified?            | Yes 💌                  | Parent Name                                                                                                    |  |  |  |  |
| Police Called?              | No 💌                   | Sent Home No                                                                                                    |  |  |  |  |
|                             |                        | Submit                                                                                                    |  |  |  |  |

This document is the property of the NC DPI and may not be copied in whole or in part without the express written permission of the NC DPI.